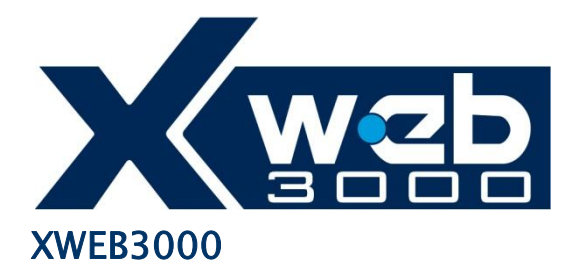

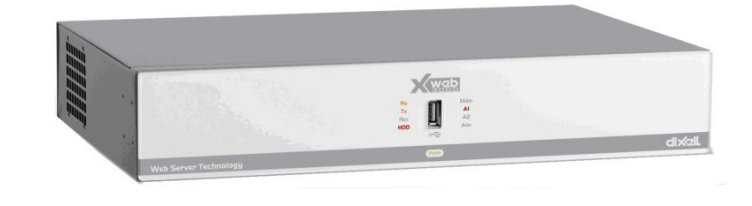

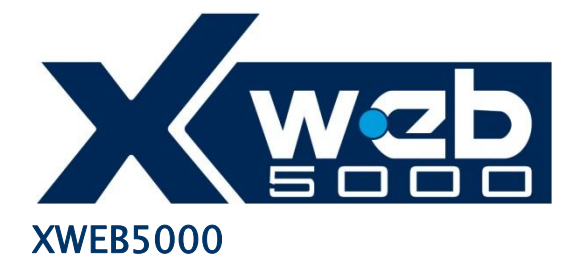

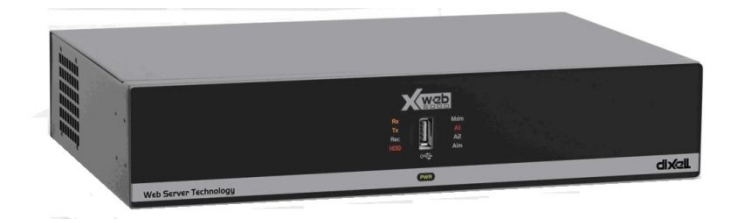

## **HOWTO Update Firmware**

## Prerequisites and Preparation

It is possible to apply the update procedure via XWEB web portal on **all models** of

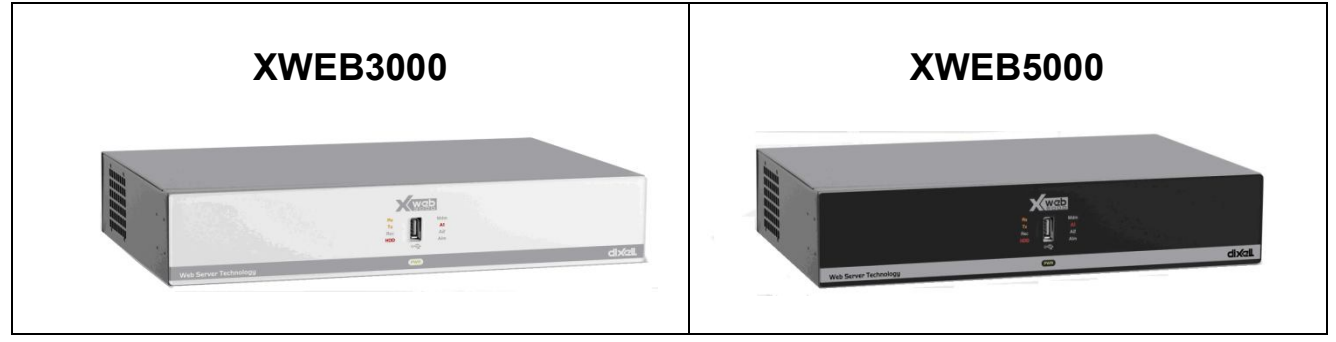

#### version 4.0

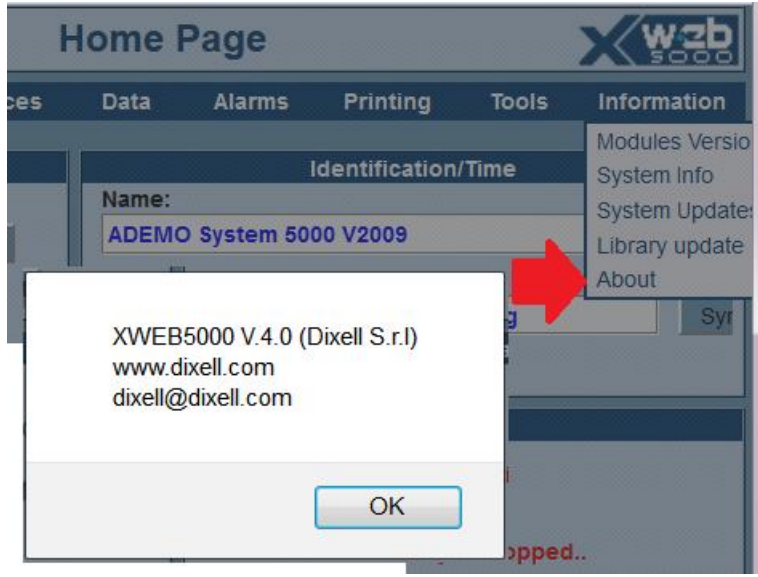

The entire procedure requires about 5 (if you have recently updated xweb) to 50 minutes (if you have never updated xweb) to be executed. Before executing it, we recommend to **export** to Excel and/or print and/or back your data. Updating procedure may require to be applied several times and it may require several xweb reboots.

This document describes:

- A) Update Firmware with XWEB connected to the Internet
- B) Update Firmware with XWEB connected to a PC
- C) Update Firmware with XWEB and a USB key

Case (A) requires to have a working Internet connection. For the other cases you require to download update files available from <u>http://www.dixell.com</u> website in "SUPPORT->SYSTEM sw update ->XWEB3000 XWEB5000". This section is available once login to the website. Update files are of about 10Mbytes.

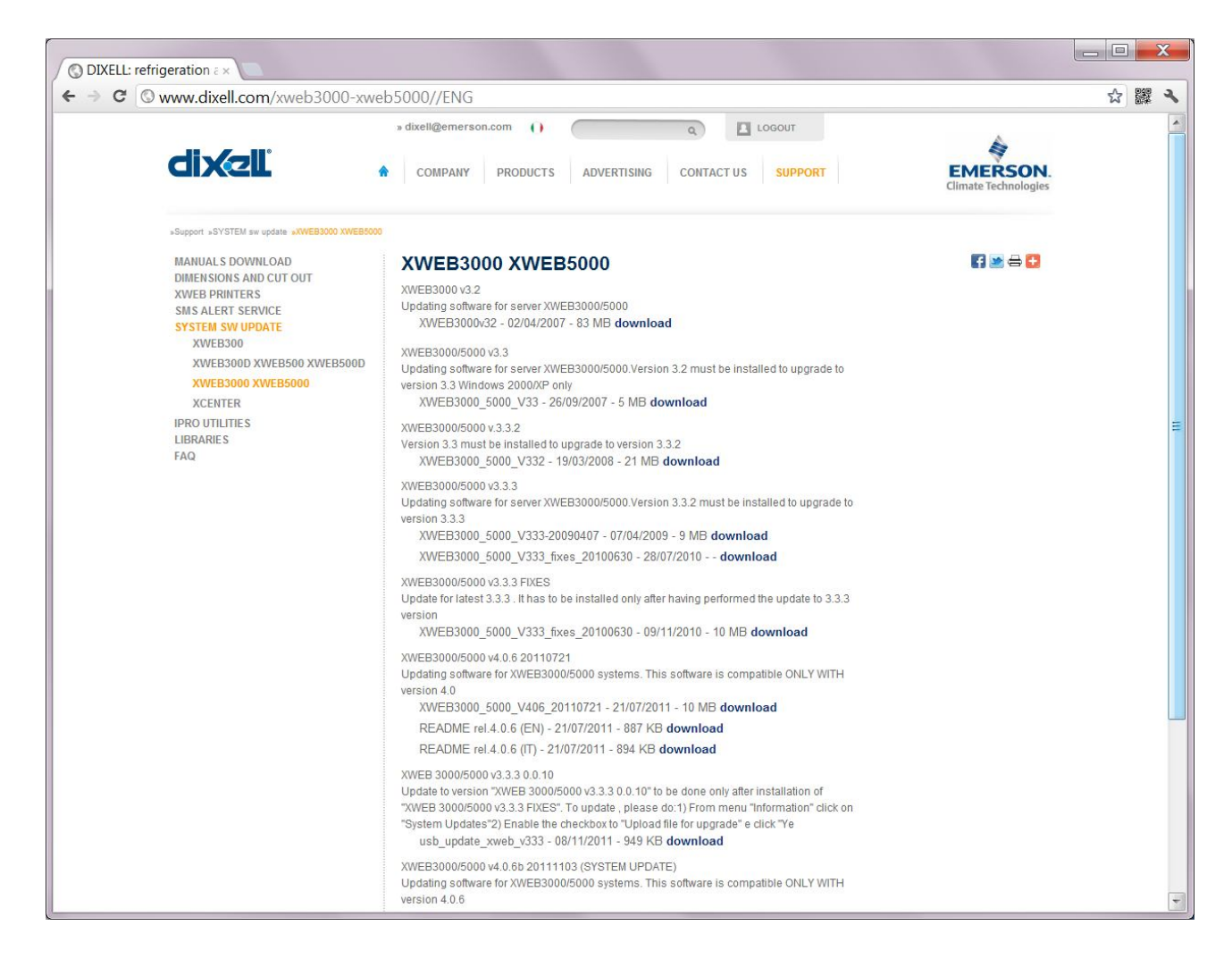

Following pages describe procedures for the English language. XWEB for other languages might be translated.

### **Export to Excel Procedure**

- 1) Login into XWEB with an administrator account to access to operations that follow.
- 2) From main menu select "Data→Main export". "Export Main Data" window will pop up
- 3) Select typology for example 'All typologies'
- 4) Input the time extent of data you want to export for example '1 week'
- 5) Select variables for which you want to export data for example all
- 6) analogue variables and alarms for every device
- 7) Insert the time of sampling for example 15 minutes
- 8) Press 'Export' button to execute

# A. Update Firmware with XWEB connected to the Internet

- 1. Login into XWB with an administrator account to access operations here below
- 2. Stop acquisition

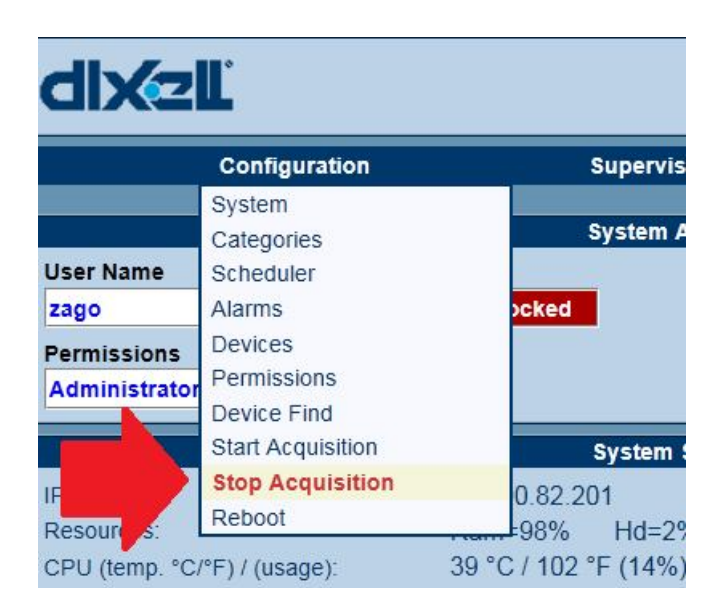

3. Select "Information→System Updates"

| dixzl                                                                                                    |                                                                                                    |                                                                                                    | <u>ه</u>                                 | <u>okel</u>                                    |                                                            |                    |                                                                                         |
|----------------------------------------------------------------------------------------------------|----------------------------------------------------------------------------------------------------|----------------------------------------------------------------------------------------------------|------------------------------------------|------------------------------------------------|------------------------------------------------------------|--------------------|-----------------------------------------------------------------------------------------|
| Configuration Supe                                                                                                    | rvising                                                                                               | Devices                                                                                                    | Data                                     | Alarms                                         | Printing                                                   | Tools              | Information                                                                             |
| Syst<br>User Name<br>Zago Chan<br>Permissions<br>Administrator Logo                                                                                                    | tem Access<br>Ige Status                                                                              | Locked                                                                                                    | Name:<br>DEMO Sy<br>Descripti<br>S.Admin | ystem 5000 V2009<br>on:<br>Dixell:non modifica | Identification/Tr                                          | me                 | Modules Version<br>System Info<br>System Updates<br>Library update<br>About<br>Synchro. |
| Sys<br>IP Adr.:<br>Resources:<br>CPU (temp. °C/°F) / (usage):<br>CRO Status:<br>Dew point Status:<br>Supervising Status:<br>Readout:<br>Readout:<br>Recording:<br>Alarm Transmission:<br>Average Cycle Time:<br>Remote Connection:<br>Last Connection: | tem Status<br>10.10<br>Ram=<br>41 °C<br>Not A<br>Not A<br>Not A<br>Not A<br>Not A<br>Active<br>13/07/ | 0.82.201<br>98% Hd=2%<br>/ 106 °F (4%)<br>ctive<br>ctive<br>ctive<br>Active<br>Active<br>Active<br>2011 09:33 zago | _                                        | N                                              | Alarms<br>Aonitoring activity is s<br>Alarms status not av | stopped<br>ailable |                                                                                         |

4. Following window will popup please click on Yes **without** selecting the checkbox

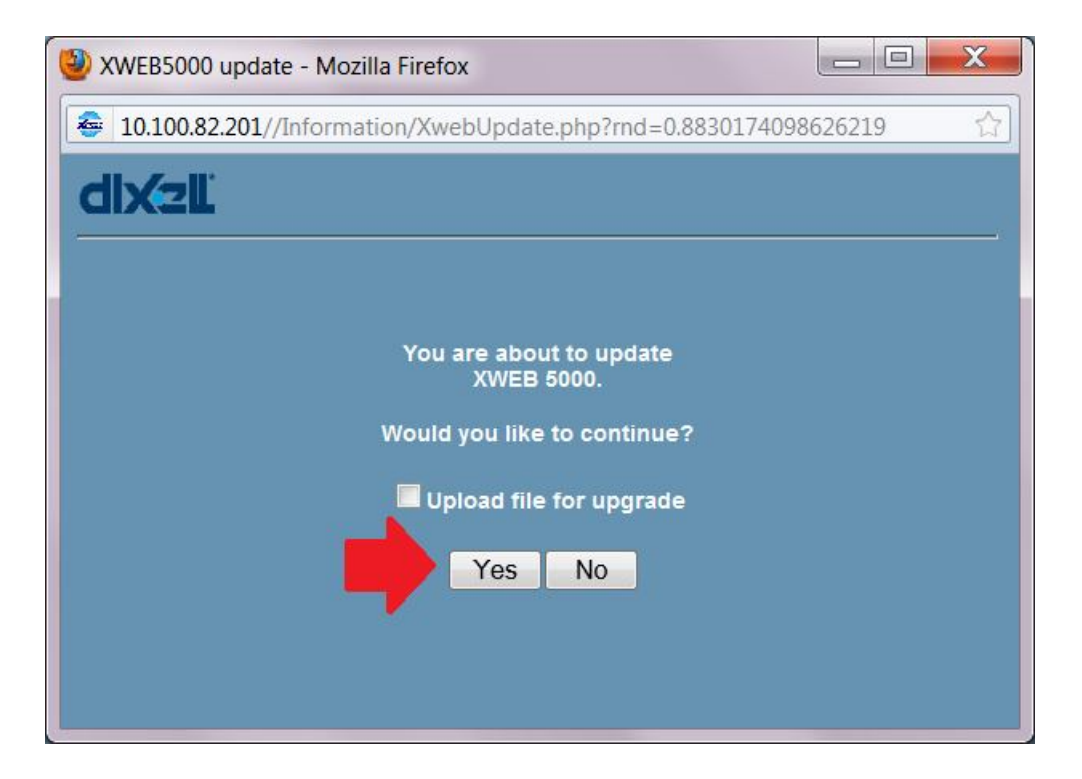

5. Please wait while XWEB elaborates the latest version installed. In case XWEB is already up to date the following window will popup. Otherwise follow instructions on screen and repeat the update procedure until the XWEB is fully updated.

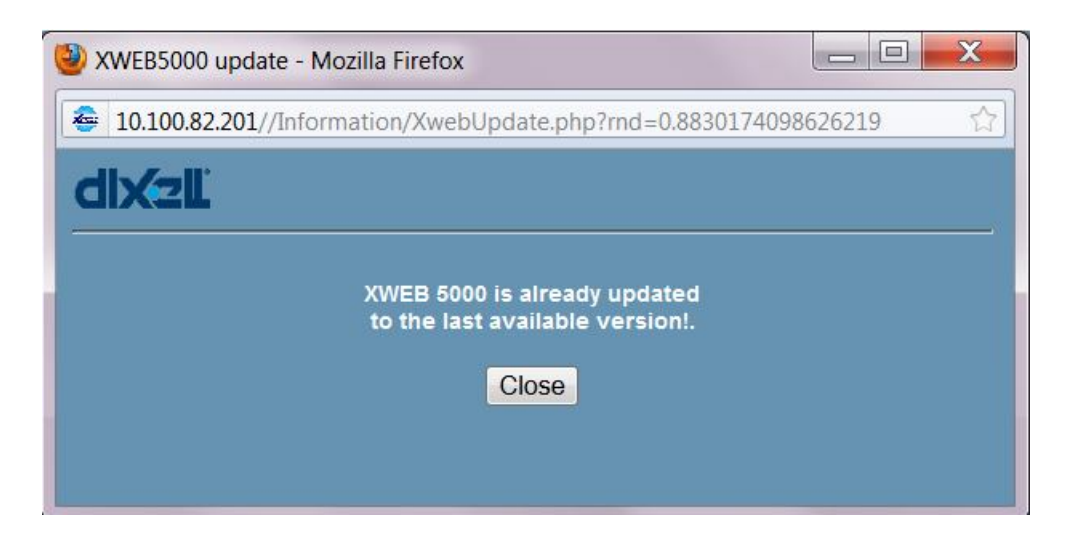

6. Restart acquisition (Configuration  $\rightarrow$  Start Acquisition)

# B. Update Firmware with XWEB connected to a PC

- 1. Login into XWB with an administrator account to access operations here below
- 2. Stop acquisition

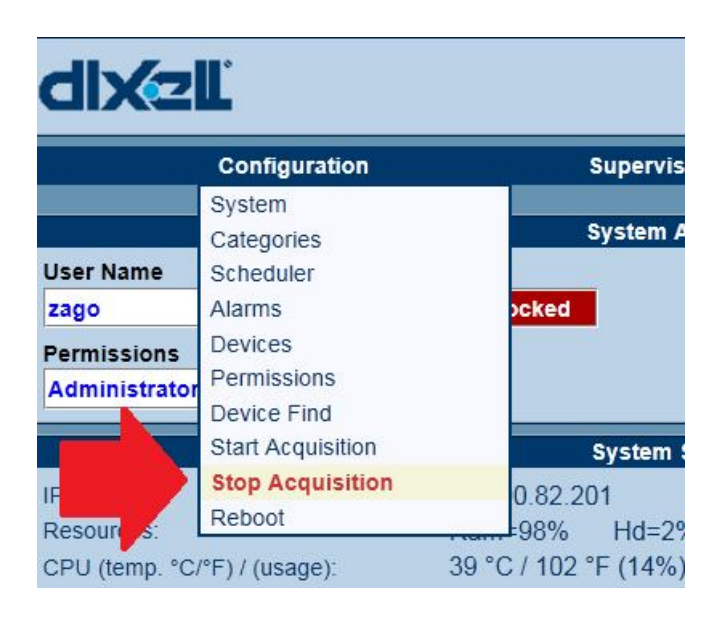

3. Select "Information→System Updates"

| dixzĽ                                                                                                    |                                                                                                    | dixel                                                                   | dixel                                                                                              |                    |             |  |
|----------------------------------------------------------------------------------------------------|----------------------------------------------------------------------------------------------------|-------------------------------------------------------------------------|----------------------------------------------------------------------------------------------------|--------------------|-------------|--|
| Configuration Supervis                                                                                                    | ing Devices                                                                                                    | Data Alarms                                                             | Printing                                                                                           | Tools              | Information |  |
| System Access User Name Zago Change Status Locked Permissions Administrator Logout                                                                                                    |                                                                                                    | Name:<br>DEMO System 5000 V20<br>Description:<br>S.Admin Dixell:non mod | Identification/Time Name: DEMO System 5000 V2009 Description: S.Admin Dixell:non modificare config |                    |             |  |
| System<br>IP Adr.:<br>Resources:<br>CPU (temp. °C/°F) / (usage):<br>CRO Status:<br>Dew point Status:<br>Supervising Status:<br>Readout:<br>Readout:<br>Readout:<br>Readout:<br>Alarm Transmission:<br>Average Cycle Time:<br>Remote Connection:<br>Last Connection:<br>Last Connection: | Status         10.100.82.201         Ram=98%       Hd=2         41 °C / 106 °F (4%)         Not Active         Not Active         Not Active         Not Active         Not Active         Not Active         Not Active         Active         Active | %                                                                       | Alarms<br>Monitoring activity is :<br>Alarms status not av                                         | stopped<br>ailable |             |  |

4. Following window will popup please check "Upload file for upgrade" and click Yes button

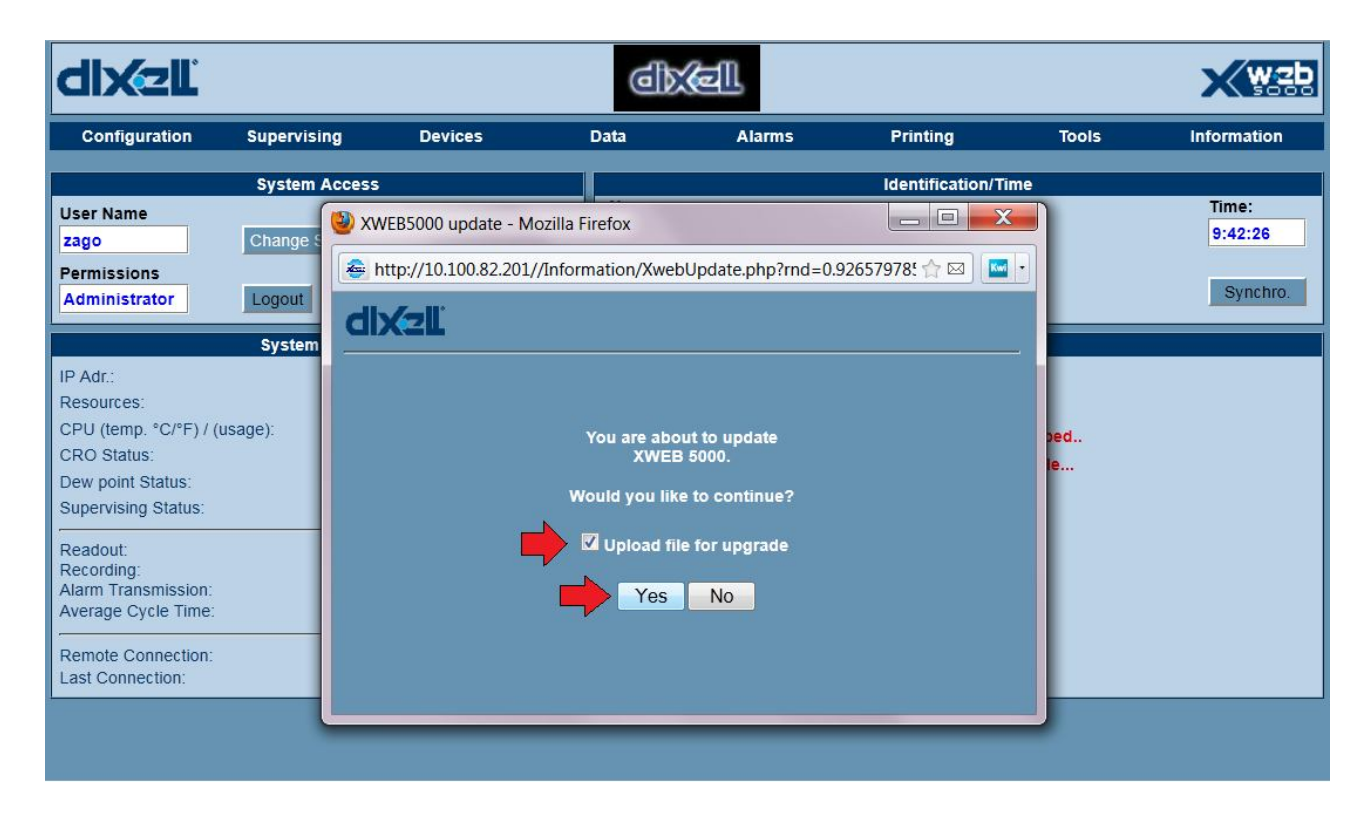

5. Following window will popup asking you to browse your PC. Select your update file

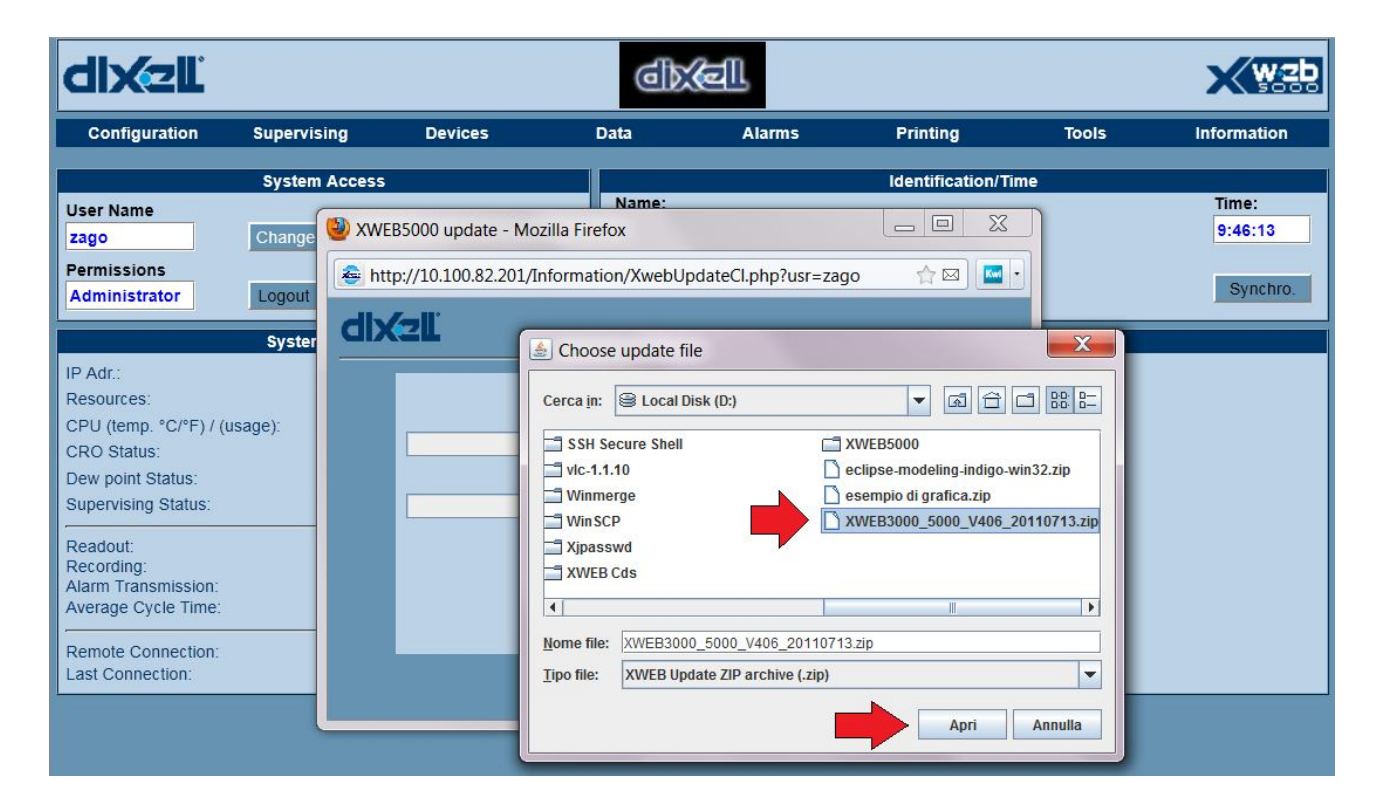

6. Please wait XWEB will start elaborating the file you have pointed. In case the system is already updated the following window will popup

| dixel                                                                                                    |                                                                                                    |                                                       | đ                                                                                                    | í.     |                             |       | X wzb                        |
|----------------------------------------------------------------------------------------------------|----------------------------------------------------------------------------------------------------|-------------------------------------------------------|----------------------------------------------------------------------------------------------------|--------|-----------------------------|-------|------------------------------|
| Configuration Sup                                                                                                    | ervising                                                                                                    | Devices                                               | Data                                                                                                    | Alarms | Printing                    | Tools | Information                  |
| Configuration       Sup         Sy:       Sy:         User Name       Zago         Zago       Cha         Permissions       Log         Administrator       Log         Sy:       IP Adr.:         Resources:       CPU (temp. °C/°F) / (usage):         CRO Status:       Dew point Status:         Supervising Status:       Readout:         Recording:       Alarm Transmission:         Average Cycle Time:       Remote Connection:         Last Connection:       Last Connection: | ervising<br>stem Access<br>inge<br>with a constant<br>inge<br>with a constant<br>inge<br>with a constant<br>inge<br>with a constant<br>inge<br>with a constant<br>inge<br>with a constant<br>inge<br>with a constant<br>inge<br>with a constant<br>inge<br>with a constant<br>inge<br>with a constant<br>inge<br>with a constant<br>inge<br>with a constant<br>inge<br>with a constant<br>inge<br>with a constant<br>inge<br>inge | Devices<br>B5000 update - Mo:<br>p://10.100.82.201/Ir | In the second second se | Alarms | Printing Identification/Tir | Dped  | Time:<br>9:47:41<br>Synchro. |

7. Otherwise, if your XWEB needs to be updated the following window will popup. Please confirm to continue

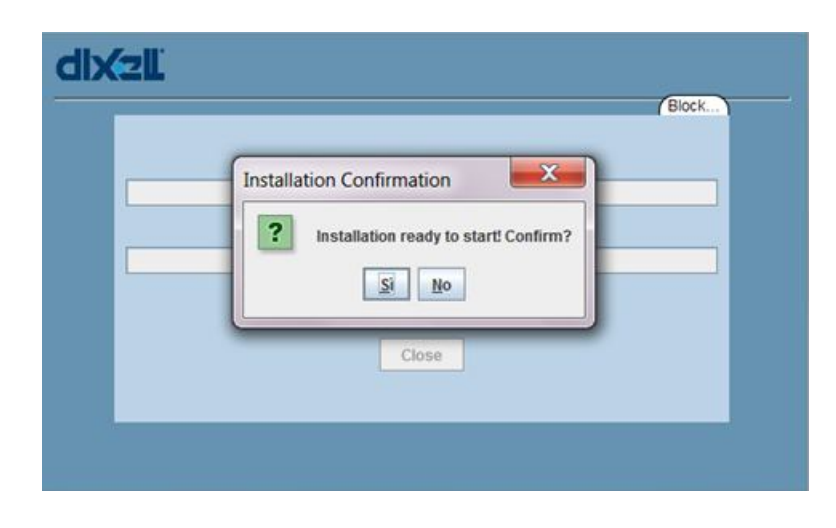

8. Please wait until the update is applied

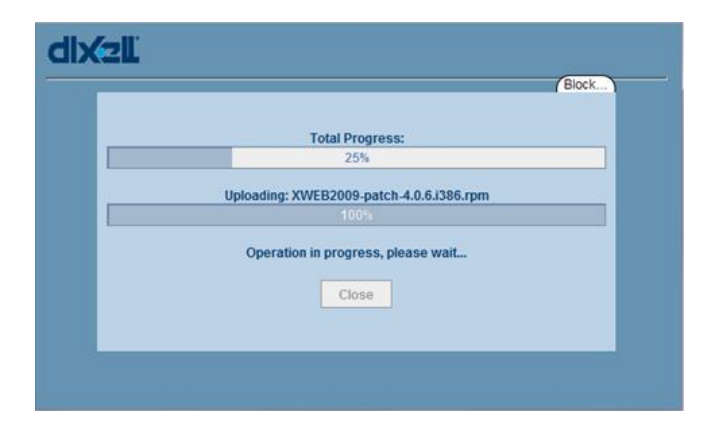

9. A window indicating the success of the update procedure will popup. In case your XWEB has not been fully updated your system needs to restart and you need to apply the update procedure again. While reeboting your connection may be lost for a few minutes.

| dixzl                                                                                         |   |
|-----------------------------------------------------------------------------------------------|---|
| Total Progress:<br>Messaggio<br>The system going down for reboot. Please wait.<br>QK<br>CHOSE |   |
|                                                                                               |   |
|                                                                                               | _ |
| Total Progress:<br>100%<br>Installation succesfully ended!<br>100%<br>Operation finished!     |   |
| Close                                                                                         |   |

10. To verify the installation of the updates please check "Information → Modules Version"

| Tools | Information     |  |  |
|-------|-----------------|--|--|
|       | Modules Version |  |  |
| /Hora | System Info     |  |  |
|       | System Updates  |  |  |
|       | Library update  |  |  |
|       | About           |  |  |

#### 11. You will notice the updates that have been installed

| XWEB 5000 Modules information - Mo | zilla Firefox                |                     |                     |
|------------------------------------|------------------------------|---------------------|---------------------|
| 10.100.82.201//Information/Module  | s.php?rnd=0.8174612434665584 |                     | 5                   |
|                                    |                              |                     |                     |
| dix 2L                             |                              |                     |                     |
|                                    |                              |                     |                     |
|                                    | XWEB 5000 Version: 00        | 4.007.011.012       |                     |
| Module function                    | Module information           | Revision date       | Last Update         |
| General service                    | XJSTAT V4.0.0                | Jan 13 2010         | 13 01 2010          |
| Scheduler                          | XJMAIN V4.0.0                | Jan 13 2010         | 13 01 2010          |
| Acquisition                        | XJACQ V4.0.0                 | Jul 5 2011          | 06 07 2011          |
| Istorical management               | XJSTR V4.0.0                 | Jan 13 2010         | 13 01 2010          |
| Alarm management                   | XJALM V4.0.0                 | Mar 2 2010          | 05 03 2010          |
| Notification management            | XJSERV V4.0.0                | Jul 5 2011          | 06 07 2011          |
| Scheduler management               | XJAUT V4.0.0                 | Nov 29 2011         | 12 12 2011          |
| Supervising management             | XJSPV V4.0.0                 | Oct 18 2011         | 12 12 2011          |
| Device search                      | XJDIXELL V4.0.0              | Nov 16 2009         | 05 03 2010          |
| rpm                                | release                      | install date        | build date          |
| patch                              | v 4 0 3 i386                 | Eri Oct 29 09:35:48 | Thu Apr 15 15:35:46 |
| newhw                              | v 0.0.1 i386                 | Fri Mar 13 09:39:20 | Fri Mar 13 09:38:09 |
| patch                              | v 4.0.4.i386                 | Fri Oct 29 09:45:25 | Fri Jun 11 10:40:23 |
| patch                              | v 4.0.4L.i386                | Fri Oct 29 09:45:27 | Mon Oct 25 11:51:48 |
| patch                              | v 4.0.6ssh.i386              | Mon Dec 12 11:19:13 | Tue Nov 29 09:02:12 |
| patch                              | v 4.0.0.i386                 | Wed Jan 13 16:23:07 | Wed Jan 13 16:04:28 |
| patch                              | v 4.0.1.i386                 | Fri Mar 5           | Mon Feb 15 09:42:02 |
| patch                              | v 4.0.2.i386                 | Fri Mar 5           | Tue Mar 2           |
| patch                              | v 4.0.b1.i386                | Fri Mar 5           | Tue Nov 17 10:04:12 |
| patch                              | v 4.0.5.i386                 | Wed Jul 6           | Wed Nov 10 16:15:07 |
| patch                              | v 4.0.6.i386                 | Wed Jul 6           | Tue Jul 5           |
| patch                              | v 4.0.6b.i386                | Tue Nov 8           | Tue Oct 18 14:08:09 |

#### 12. Restart acquisition

|   | Configuration     | Super    |
|---|-------------------|----------|
|   | System            |          |
|   | Categories        | System   |
|   | Scheduler         |          |
|   | Alarms            | locked   |
|   | Devices           |          |
|   | Permissions       |          |
|   | Device Find       |          |
|   | Start Acquisition | te       |
|   | Stop Acquisition  | 0.82.201 |
|   | Reboot            | -08% Hd- |
| ~ |                   |          |

# C. Update Firmware with XWEB and a USB key

- 1. From mouse/keyboard connected to XWEB please login with an administrator account to access to operations that follow
- 2. Stop Acquisition

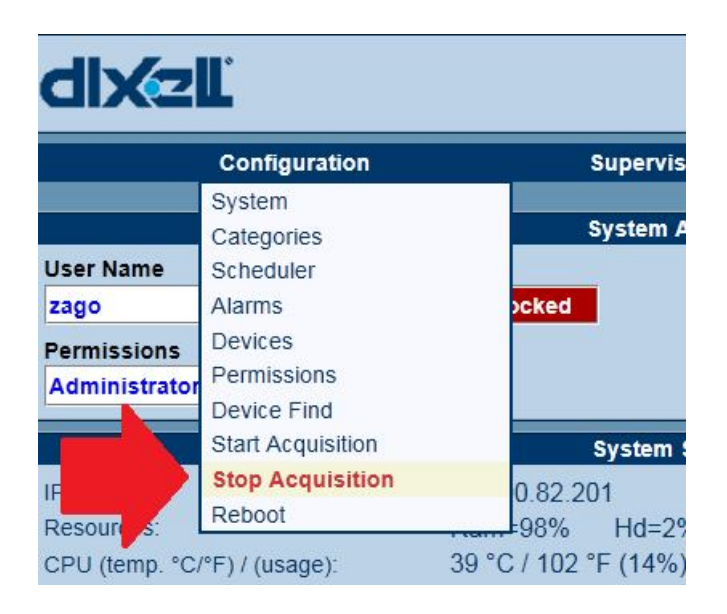

3. Select "Information→System Updates"

| Configuration Supervisin                                                                                                    | ng Devices | Data                                    | Alarme                                                                                             |                                                             |                    |             |
|----------------------------------------------------------------------------------------------------|------------|-----------------------------------------|----------------------------------------------------------------------------------------------------|-------------------------------------------------------------|--------------------|-------------|
|                                                                                                    |            |                                         | Alaritis                                                                                           | Printing                                                    | Tools              | Information |
| System Access User Name Zago Change Status Locked Permissions Administrator Logout                                                                                                    |            | Name:<br>DEMO S<br>Descripti<br>S.Admin | Identification/Time Name: DEMO System 5000 V2009 Description: S.Admin Dixell:non modificare config |                                                             |                    |             |
| Permissions         Administrator       Logout         System Status         IP Adr.:       10.100.82.201         Resources:       Ram=98%       Hd=2%         CPU (temp. °C/*F) / (usage):       41 °C / 106 °F (4%)         CRO Status:       Not Active         Dew point Status:       Not Active         Supervising Status:       Not Active         Readout:       Not Active         Recording:       Not Active         Alarm Transmission:       Not Active         Average Cycle Time: |            |                                         | N                                                                                                  | Alarms<br>Ionitoring activity is s<br>Alarms status not ava | stopped<br>ailable |             |

4. Insert into XWEB the USB key you have previously preparated dezipping the file you downloaded from the Dixell website like the figure below. Warning: pay attention to paths. "xwebupdate" must be placed into USB key root folder

| Organize 🔹 Share with 🔹 🛛     | Burn New folder                |                  |          |         |
|-------------------------------|--------------------------------|------------------|----------|---------|
| Favorites                     | Name                           | Date modified    | Туре     | Size    |
|                               | dixell_public.asc              | 30/01/2008 00:00 | ASC File | 2 KI    |
| Libraries                     | preinstallf9.sh                | 04/11/2011 08:47 | SH File  | 25 K    |
|                               | XWEB2009-patch-4.0.0.i386.rpm  | 03/02/2010 00:00 | RPM File | 3.578 K |
| Sector Computer               | XWEB2009-patch-4.0.1.i386.rpm  | 15/02/2010 00:00 | RPM File | 750 K   |
| 😂 OS (C:)                     | XWEB2009-patch-4.0.2.i386.rpm  | 02/03/2010 00:00 | RPM File | 285 K   |
| 🥪 Local Disk (D:)             | XWEB2009-patch-4.0.3.i386.rpm  | 15/04/2010 00:00 | RPM File | 2.883 K |
| <pre> HP_RECOVERY (E:) </pre> | XWEB2009-patch-4.0.4.i386.rpm  | 30/06/2010 00:00 | RPM File | 198 K   |
| 🥪 USB DISK (L:)               | XWEB2009-patch-4.0.4L.i386.rpm | 25/10/2010 00:00 | RPM File | 836 K   |
| 📕 xwebupdate                  | XWEB2009-patch-4.0.5.i386.rpm  | 23/11/2010 00:00 | RPM File | 1.133 K |
| ), 3000                       | XWEB2009-patch-4.0.6.i386.rpm  | 11/07/2011 09:52 | RPM File | 820 K   |
|                               | XWEB2009-patch-4.0.6b.i386.rpm | 03/11/2011 08:45 | RPM File | 125 K   |
|                               | XWEB2009-patch-4.0.b1.i386.rpm | 20/11/2009 00:00 | RPM File | 79 K    |

- 5. Wait a few seconds to make XWEb to recognize the USB key
- 6. Click on Information→System Updates. Following window will popup

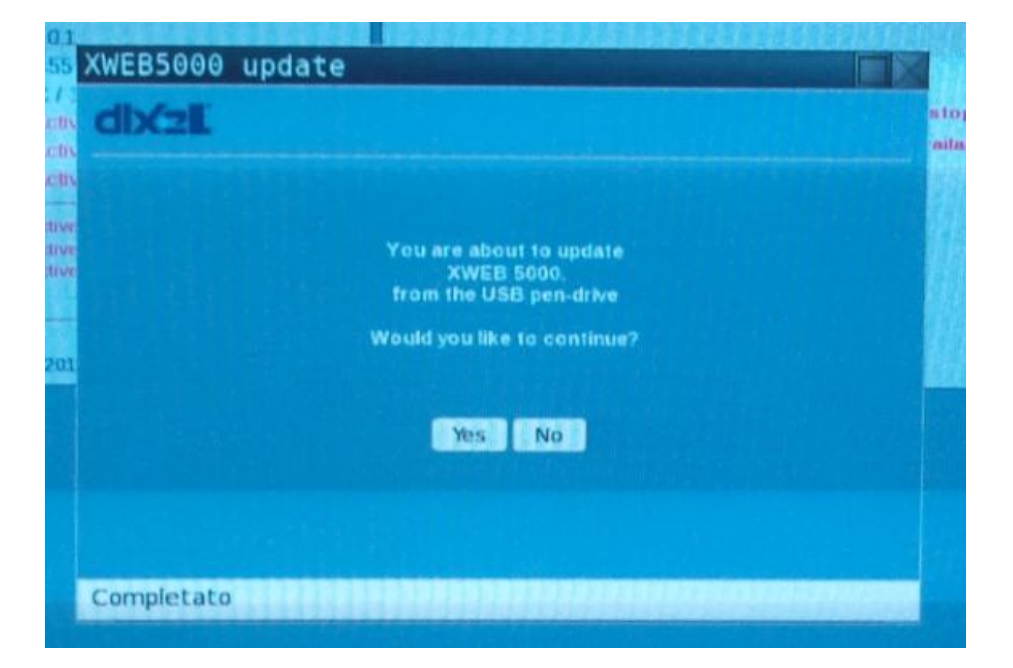

7. Apply the update following instructions on screen. The update procedure may require a reboot. In that case please repeat the update

procedure until XWEB reports that "XWEB 5000 is already updated to the last available version!".

8. Restart acquisition

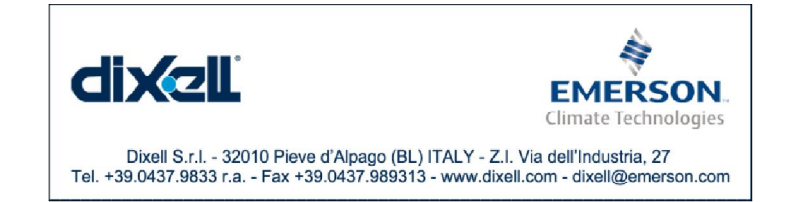